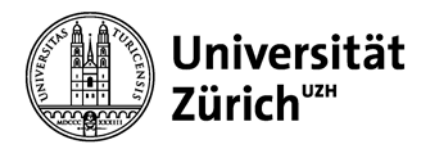

# Benutzerdokumentation SAP

# Projektreporting UFSP und KFSP: Abfrage der "Restmittel"

| 1 Einführung             | 2 |
|--------------------------|---|
|                          |   |
| 2 Einstieg und Selektion | 3 |
|                          |   |
| 3 Ausgabe des Berichts   | 7 |

#### 1 Einführung

Die Zusprache für die jeweilige Förderperiode (4-Jahresperiode bei UFSP, 3-Jahresperiode bei KFSP) ist in SAP eingepflegt. Die Zusprache ist nicht auf die einzelnen Kalenderjahre oder Teilprojekte (PSP-Elemente) aufgeteilt. Vorteil der technischen Abbildung ist, dass Sie die Gesamtheit der zugesprochenen Mittel sowie die noch verfügbaren Restmittel auf einen Blick direkt im SAP-System über den «Projektreport» ersichtlich sind.

Bitte beachten Sie, dass die Abfrage «Projektreport» nur die Ausnützung der Gesamtzusprache bzw. die vorhanden Restmittel bis zum Ende der Förderperiode zeigt. Für den aktuellen Abgleich zum Budget verwenden Sie bitte weiterhin die Auswertung «Plan/Ist pro Kostenart bzw. pro Kontierungsobjekt».

Dieser Report ist sowohl über das Webportal als auch über den SAP-GUI-Zugang über CITRIX aufrufbar. Da die Handhabung von Portal und GUI relativ ähnlich ist, wird nachfolgend lediglich die Abfrage im SAP-GUI erläutert.

## 2 Einstieg und Selektion

| 匠 <u>M</u> enü <u>B</u> earbeiten <u>F</u> avoriten <u>Z</u> usätze S <u>v</u> stem <u>H</u> ilfe | ZFI_WR_REPA                                                                            |
|---------------------------------------------------------------------------------------------------|----------------------------------------------------------------------------------------|
| 🎯 ZFI_WR_REPAI 🛆 💌 🛛 🔲 I 😋 🚱 🚱 I 🖨 🛗 🛗 I 🏝 I 🏠 🏝 I 🐺 🖉 I 🎯 📑                                      | Pfad SAP Menü                                                                          |
| SAP Easy Access - Benutzermenü für Verena Steen                                                   | $\rightarrow$ CO Informationssystem                                                    |
| 🕼 🖻   🏷   😹 📾 🥒   🔻 🔺                                                                             |                                                                                        |
| <ul> <li>► Favoriten</li> <li>★ Benutzermenü für Verena Steen</li> </ul>                          | der nebenstehenden Darstellung abweichen.                                              |
| <ul> <li>Rechnungswesen</li> <li>Anlagenbuchhaltung</li> <li>Controlling</li> </ul>               | Tipp: Es ist hilfreich, die Transaktion im eigenen<br>Favoriten- Ordner abzuspeichern. |
| <ul> <li>► CO Stammdaten</li> <li>▼ CO Informationssystem</li> </ul>                              |                                                                                        |
| • 𝒫 ZFI_WR_REPA - FI Reporting <sup>■</sup>                                                       |                                                                                        |
|                                                                                                   |                                                                                        |
|                                                                                                   |                                                                                        |
|                                                                                                   |                                                                                        |
|                                                                                                   |                                                                                        |
| 1 Einstieg                                                                                        |                                                                                        |
| A Report aufrufen über Eingabe des Transaktionscodes "ZFI_WR_REPA" im Kommandofeld.               |                                                                                        |
| B Alternativ: Aufruf über den Menübaum im SAP oder über die "Favoriten"                           |                                                                                        |

| FI Reporting                    |                                                  | ZFI_WR_REPA                                             |
|---------------------------------|--------------------------------------------------|---------------------------------------------------------|
| O IS A                          | C P01(1)/100 Variante suchen                     |                                                         |
|                                 | Variante 🖉                                       | Pfad SAP Menü                                           |
| Reportauswahl                   | Umgebung 📄 📄                                     | $\rightarrow$ Controlling                               |
| Plan/Ist pro Kostenart          | Erstellt von GPROHA 🕒 😁                          | $\rightarrow$ CO Informationssystem                     |
| OPlan/Ist pro Kontierungsobjekt | Geändert von                                     |                                                         |
| O Projektreport                 | Originalsprache 👚                                | WICHTIG: Die Selektion der Variante ist für UESP mit    |
| Overviewreport (PC)             |                                                  | Investitionen notwendig. Wenn Sie die Variante          |
| Salalting                       |                                                  | aufgerufen haben, ändern Sie Kostenartenhierarchie auf  |
| Buchuposkrak                    | 9600                                             | UZH-BE löschen die Profitcenter-Gruppe UZH ergänzen     |
| Kontenpan                       | 17281                                            | das Profitsenter und das Projektprofil Sie können die   |
| Kostenrechnungskreis            | 9009                                             | Varianta in der Casambeit unter Dunkt 4 einschen Wann   |
| Kostenartenhierarchie           | UZH-BE                                           | Cial aine In der Gesamment unter Funkt 4 einsehen. Wenn |
| Periode                         | 01.2021 bis 12.2021                              | Sie keine investitionen naben, konnen Sie ebenfalls mit |
| Finanzierungsart                | 1000 bis                                         | dieser Variante arbeiten oder die Eingaben in Repa      |
| Version                         | 0                                                | manuell erfasssen. Hierzu werden die notwendigen        |
|                                 |                                                  | zusätzlichen Einträge nach Aufruf des Repa-Standard     |
|                                 |                                                  | unter Punkt 4 beschrieben.                              |
|                                 |                                                  |                                                         |
|                                 |                                                  |                                                         |
|                                 |                                                  |                                                         |
| 2 Selektion der Va              | riante                                           |                                                         |
| A Klicken Sie auf "V            | /arianten holen".                                |                                                         |
| B Wenn im Feld "Er              | rstellt von" ein Name steht, löschen Sie diesen. |                                                         |
| C Klicken Sie ausfül            | hren (= betätigen Sie die "Uhr").                |                                                         |

| 🖻 P01(1)/100 ABAP: Variantenkatalog des Programms ZFI_WR_REPA 🛛 🗙 Z                          |                                 |             |                        |             |              |        | ZFI_WR_REPA                         |
|----------------------------------------------------------------------------------------------|---------------------------------|-------------|------------------------|-------------|--------------|--------|-------------------------------------|
|                                                                                              | 5 B                             |             |                        |             |              |        |                                     |
| Variantenkatalo                                                                              | g des Programms ZEI WR REPA     |             |                        |             |              |        | Pfad SAP Menü                       |
| Variantenname                                                                                | Kurzbeschreihung                | Umgebung    | Geschützt Erstellt von | Erstellt am | Geändert vo  | let    | $\rightarrow$ Controlling           |
| -BE2 2019                                                                                    | Budget DS ohne Lehrkred, + GRC  | A           | MDOMEI                 | 05.11.2019  | ocurracie ro | -      | $\rightarrow$ CO Informationssystem |
| BE2 2020                                                                                     | Budget DS ohne Lehrkred, + GRC  | A           | MDOMEI                 | 22.01.2020  |              | -      |                                     |
| BE2 2021                                                                                     | Budget DS ohne Lehrkred, + GRC  | A           | MDOMEI                 | 08.01.2021  |              | -      | 5                                   |
| KONTENTEST                                                                                   | Suche für einzelne Kostenarten  | A           | MDOMEI                 | 23.09.2015  | MDOMEI       | 28.    |                                     |
| SALDOVORTR                                                                                   | AG Saldovortrag 2017            | A           | MDOMEI                 | 31.03.2017  |              |        |                                     |
| BE4ONETTOA                                                                                   | KTI BE4 ohne Nettoaktivierung   | A           | MJOSSP                 | 11.12.2014  | RETMAR       | 18.    |                                     |
| EU REP + ANL                                                                                 | EU Reporting + Abschr Anlagen   | A           | REKAUF                 | 21.03.2014  | SSALCI       | 01.    |                                     |
| EU REPORTING                                                                                 | G EU Reportingansicht           | A           | SCHUEEPPP              | 15.03.2013  | SSALCI       | 01.    |                                     |
| /EUINKLABSCH                                                                                 | R EUReporting inkl Abschr       | A           | GPROHA                 | 30.01.2014  | FF HEKRAE    | 22.    |                                     |
| INSTITUT                                                                                     | Institutssicht für MA mit BE4   | A           | GPROHA                 | 18.03.2013  | RETMAR       | 18.    |                                     |
| KLAUS                                                                                        | Test Proj                       | A           | GEIGERK                | 19.09.2014  | RETMAR       | 18.    |                                     |
| NCCR KIDNEY                                                                                  | /NCCR Kidney DM/UZH             | A           | RETMAR                 | 22.03.2019  | CLAURU       | 22.    |                                     |
| NCCR-KIDNEY                                                                                  | /NCCR-Kidney UZH                | A           | CLAURU                 | 16.01.2019  | CLAURU       | 16.    |                                     |
| SNF REP                                                                                      | SNF Reportingansicht            | A A         | SCHUEEPPP              | 27.11.2014  | BDIECK       | 22.    |                                     |
| SNF REP_TM                                                                                   | SNF Reportingansicht            | A           | HEMEYE                 | 29.03.2019  | 1            |        |                                     |
| 00_BE2                                                                                       | Abruf SAP DL für Grundlifes     | A           | BEGASS                 | 02.07.2021  |              | -      |                                     |
| 01.2013                                                                                      | 1000 Proftcenter                | A           | LAUBT                  | 22.11.2013  | RETMAR       | 18.    |                                     |
|                                                                                              |                                 | 4.11        |                        |             |              | 1 1    |                                     |
|                                                                                              |                                 | Market Land |                        |             |              |        |                                     |
|                                                                                              |                                 |             |                        |             | 6            |        | ×                                   |
|                                                                                              |                                 |             |                        |             |              |        |                                     |
|                                                                                              |                                 |             |                        |             |              |        |                                     |
| 3 Selektion der Variante (2/2)                                                               |                                 |             |                        |             |              |        |                                     |
| A Sc                                                                                         | rollen Sie etwas nach unten und | l wählen s  | Sie mittels Doppelk    | lick die Va | riante /SNF- | REP au | 15.                                 |
| (Dadurch wird die korrekte Darstellung von Investitionen innerhalb des UFSPs gewährleistet). |                                 |             |                        |             |              |        |                                     |
| B Be                                                                                         | stätigen Sie mit den grünen Ha  | ken.        |                        |             |              |        |                                     |

| FI Reporting                   |  |
|--------------------------------|--|
|                                |  |
| G<br>Papartauruphi             |  |
|                                |  |
|                                |  |
|                                |  |
| Overviewreport (PC)            |  |
|                                |  |
| Selektion                      |  |
| Buchungskreis 9600             |  |
| Kontenplan UZH1                |  |
| Kostenrechnungskreis 9600      |  |
| Deriode 01.2021 bis 12.2021    |  |
| Finanzierungsart 1000 bis 3000 |  |
| Version                        |  |
|                                |  |
| Profitcenter                   |  |
| Profit-Center                  |  |
| Profit-Center-Gruppe i bis E   |  |
|                                |  |
| Kostenart                      |  |
| Kostenartengruppe              |  |
|                                |  |
| Kostenstelle                   |  |
| Kostenstelle bis 🖻             |  |
| KSt-Gruppe bis                 |  |
| ✓ Keine Kostenstelle 🔋 🚺       |  |
|                                |  |
| Projekt                        |  |
| Projektprofil                  |  |
| ProjDefinition                 |  |
|                                |  |
|                                |  |

## 3 Ausgabe des Berichts

| Projektreport                                                                                                    | ZFI_WR_REPA                                                                                                    |  |  |  |  |
|----------------------------------------------------------------------------------------------------|----------------------------------------------------------------------------------------------------|--|--|--|--|
| Technische Angaben         Selektion         Prof           Berichtsgruppe         ZFI_WR_REPA         Buchungskreis         9600         PC-           Berichtstitel         FI Reporting         Kontenplan         UZH1         Prof           Mandant         Q01-100         Kostenrechnungskreis         9600         KA-           Bericht angefordert von         GPROHA         Kostenartengruppe         UZH-BE         Kost           Datum         28.09.2020         Periode         01.2020 bis 08.2020         Uhrzeit         20:34:34         Finanzierungsart         1000 | Dit Center/Kostenart       Kostenstelle/Projekt         -Gruppe       -       KS-Gruppe       -         -Gruppe       -       Kostenstelle       -         -Gruppe       -       Projektprofil       G9600         -Gruppe       -       Projektprofil       G9600         -Gruppe       -       Projektprofil       G9600         -Stenart       -       Proj-Definition       -         -SP-Element       -       Keine Kostenstelle       X |  |  |  |  |
|                                                                                                    |                                                                                                    |  |  |  |  |
| Hierarchie Proj Zuspra                                                                                                    | ache Restmittel                                                                                                    |  |  |  |  |
| * 🖻 1,500,000                                                                                                    | 0.00- 881,133.65-                                                                                                    |  |  |  |  |
| G-95033-01 KFSP Synapse Trauma B 📱 1,500,000                                                                                                    | 00.00- 881,133.65-                                                                                                    |  |  |  |  |
| G-95033-01 KFSP Synapse Trauma 1,500,000                                                                                                    | 0.00- 881,133.65-                                                                                                    |  |  |  |  |
| • 🛆 G-95033-01-01 KFSP Synapse Trauma: Trauma Models                                                                                                    | 158,922.57                                                                                                    |  |  |  |  |
| • 🛆 G-95033-01-02 KFSP Synapse Trauma: Learning Models                                                                                                    | 209,642.35                                                                                                    |  |  |  |  |
| • 🛆 G-95033-01-03 KFSP Synapse Trauma: Circadian rhythms                                                                                                    | 99,491.00                                                                                                    |  |  |  |  |
| <ul> <li>G-95033-01-04 KFSP Synapse Trauma: Synaptic functions</li> </ul>                                                                                                    | 97,337.70                                                                                                    |  |  |  |  |
| • 🛆 G-95033-01-05 KFSP Synapse Trauma: Program Admin                                                                                                    | 53,472.73                                                                                                    |  |  |  |  |
| <b>3</b> Projektreport, KFSP Synapse Trauma (Testdaten) – 1/3                                                                                                    |                                                                                                    |  |  |  |  |
| A Darstellung der Projektstruktur: Projektkopf und Projektdefinition                                                                                                    | B Doppelklick auf das Symbol in der Spalte "Projekt" erlaubt einen Wechsel in                                                                                                    |  |  |  |  |
| (ieweils mit Nr. G-95033-01) sowie alle durch universitäre Mittel                                                                                                    | die Darstellung aller Stammdaten (z.B. Name der verantwortlichen Person,                                                                                                    |  |  |  |  |
| finanzierte Teilprojekte (eingeschränkt durch Selektion auf                                                                                                    | Anzahl und Nummern der Teilnrojekte)                                                                                                    |  |  |  |  |
| Einen immenent 1000/()                                                                                                    | mizani una ivanineni dei renprojekte).                                                                                                    |  |  |  |  |
| Finanzierungsart "1000").                                                                                                    |                                                                                                    |  |  |  |  |
| C Die Spalte Zusprache umfasst die für die Förderperiode zur Verfügung                                                                                                    | Restmittel zeigt, wie viel Geld am Ende der Abfrageperiode (hier: 08.2020) für                                                                                                    |  |  |  |  |
| stehenden Gesamtmittel (einschliesslich nachträglicher Annassungen                                                                                                    | das Projekt noch zur Verfügung steht (Details siehe Schritt 4)                                                                                                    |  |  |  |  |
| lund Taxana a dar K"reana an) Hisa bata" dia 7 and i                                                                                                    | aus i rojekt noen zur verrugung sient ( <i>Deuns siene bennur 4</i> ).                                                                                                    |  |  |  |  |
| durch Teuerungen oder Kurzungen). Hier beträgt die Zuspräche in                                                                                                    | Ein Klick auf den Button "Detail" liefert nähere Informationen zum                                                                                                    |  |  |  |  |
| Summe 1'500'000 CHF (fiktiv).                                                                                                    | Zustandekommen der Restmittel                                                                                                    |  |  |  |  |
|                                                                                                    |                                                                                                    |  |  |  |  |

| Na                                                                                                    | Nach Klick auf den Button "Detail" (siehe Schritt 3) gelangt man zu dieser Ansicht. Mit Klick auf "Überblick" (G) gelangt man zurück: |                     |                             |            |                |                                                                       |                                                                                       |                                                                        |                                                                                                   |                                                                                   |                                                                      |                                |             |
|----------------------------------------------------------------------------------------------------|----------------------------------------------------------------------------------------------------|---------------------|-----------------------------|------------|----------------|-----------------------------------------------------------------------|---------------------------------------------------------------------------------------|------------------------------------------------------------------------|---------------------------------------------------------------------------------------------------|-----------------------------------------------------------------------------------|----------------------------------------------------------------------|--------------------------------|-------------|
| Technische Angaben Selektion                                                                                                    |                                                                                                    |                     |                             |            | Profit Center/ | Kostenart                                                             | Ko                                                                                    | stenstelle/Proje                                                       | ekt                                                                                               |                                                                                   |                                                                      |                                |             |
| B                                                                                                    | erichtsgruppe                                                                                                    | ZFI_WR_REPA         | Buchungskreis 960           | 00         |                |                                                                       | PC-Gruppe                                                                             | -                                                                      | KS                                                                                                | -Gruppe                                                                           | -                                                                    |                                |             |
| B                                                                                                    | erichtstitel                                                                                                    | FI Reporting        | Kontenplan UZI              | H1         |                |                                                                       | Profit Center                                                                         | 95033                                                                  | Ko                                                                                                | stenstelle                                                                        | -                                                                    |                                |             |
| N                                                                                                    | landant                                                                                                    | Q01-100             | Kostenrechnungskreis 960    | 00         |                |                                                                       | KA-Gruppe                                                                             | -                                                                      | Pro                                                                                               | ojektprofil                                                                       | G9600                                                                |                                |             |
|                                                                                                    | ericht angefordert von                                                                                                    | GPROHA              | Kostenartengruppe UZI       | H-BE       | 0 2020         |                                                                       | Kostenart                                                                             | -                                                                      | Pro                                                                                               | DJDefinition                                                                      | -                                                                    |                                |             |
|                                                                                                    | lacum<br>Ibrzoit                                                                                                    | 28.09.2020          | Finanzierungsart 100        | 2020 DIS 0 | 8.2020         |                                                                       |                                                                                       |                                                                        | P5I<br>Koi                                                                                        | P-Element<br>ing Kostonstolk                                                      | -<br>-                                                               |                                |             |
|                                                                                                    | inizen.                                                                                                    | 20.34.34            |                             |            |                |                                                                       |                                                                                       |                                                                        | Ke                                                                                                | ine Rostensteile                                                                  |                                                                      |                                |             |
|                                                                                                    | <u> </u>                                                                                                    | 🖹 , 🖽 , I 🖹         | Export Druck 🔁 Übert        | olick      | A              |                                                                       | B                                                                                     | С                                                                      | D                                                                                                 | e                                                                                 |                                                                      |                                | F           |
| H                                                                                                    | ierarchie                                                                                                    |                     |                             | Projekt    | Kosten v       | /. P                                                                  | Kosten in P                                                                           | Erl vor P                                                              | Erl in P                                                                                          | Erl Zu v. P.                                                                      | Erl Zu in P.                                                         | Zusprache                      | Restmittel  |
| •                                                                                                    | · 🔁                                                                                                    |                     |                             |            | 414,484        | 1.96                                                                  | 204,381.39                                                                            |                                                                        |                                                                                                   |                                                                                   |                                                                      | 1,500,000.00-                  | 881,133.65- |
|                                                                                                    | ▼ 🗏 G-95033-01 KF                                                                                                    | SP Synapse Trauma   |                             | 2          | 414,484        | 1.96                                                                  | 204,381.39                                                                            |                                                                        |                                                                                                   |                                                                                   |                                                                      | 1,500,000.00-                  | 881,133.65- |
|                                                                                                    | ▼ △ G-95033-01                                                                                                    | KFSP Synapse Traur  | ma                          |            | 414,484        | 1.96                                                                  | 204,381.39                                                                            |                                                                        |                                                                                                   |                                                                                   |                                                                      | 1,500,000.00-                  | 881,133.65- |
|                                                                                                    | • 🛆 G-95033                                                                                                    | -01-01 KFSP Synapse | e Trauma: Trauma Models     |            | 103,692        | 2.47                                                                  | 55,230.10                                                                             |                                                                        |                                                                                                   |                                                                                   |                                                                      |                                | 158,922.57  |
| <ul> <li>4 Projektreport, KFSP Synapse Trauma (Testdaten) – 2/3</li> <li>A Kosten v. P. (vor Berichtsperiode): Kosten von Projektbeginn bis 12.2019</li> <li>B Kosten in P. (in Berichtsperiode): Kosten von 01.2020 bis 08.2020</li> </ul>                                                                                                    |                                                                                                    |                     |                             |            | C              | Erl v. P. (v.<br>Erl in P. (ir                                        | or Bericht<br>1 Berichts                                                              | speriode                                                               | e): Erlöse vo<br>1: Erlöse von                                                                    | n Projektbe<br>01.2020 bis                                                        | ginn bis 12.20<br>08.2020                                            | 19                             |             |
|                                                                                                    | A+B = Gesamtkost                                                                                                    | en Projekt bis Ende | e Berichtsperiode (08.2020) | )          |                |                                                                       | C+D = Zusi                                                                            | itzerlose P                                                            | rojekt bis                                                                                        | 5 Ende Berich                                                                     | tsperiode (08                                                        | .2020)                         |             |
| <ul> <li>Erl Zu v. P.: Zahlungen aus Zusprache von Projektbeginn bis 12.2019</li> <li>Erl Zu in P.: Zahlungen aus Zusprache von 01.2020 bis 08.2020</li> <li>Bei UFSP und KFSP-Projekten sollte es hier NIE Werte haben!</li> <li>=&gt; Wenn dort Werte stehen, bitte beim Controlling melden (am besten über ein ServiceDesk Finanzen – Ticket mit Screen Shot)</li> </ul> |                                                                                                    |                     |                             |            | F              | Restmittel<br>-> Per End<br>• Re<br>• Re<br>Beispiel KI<br>Restmittel | = Zusprac<br>e Bericht:<br>stmittel <<br>stmittel ><br>FSP:<br>= -1'500'0<br>-881'133 | che + (C-<br>speriode<br>0: Das F<br>0: Das F<br>00+ 414'4<br>3.65 CHF | +D) + (A+B)<br>e für das Pro<br>Projekt hat n<br>Projekt ist im<br>484.96+204'3<br>F (d.h. das Pr | (SAP: nega<br>jekt noch ve<br>och Mittel z<br>Defizit<br>81.39 =<br>rojekt hat no | ative Werte aus<br>erfügbare Mitt<br>zur Verfügung<br>och verfügbare | ser A & B)<br>el.<br>e Mittel) |             |

| Technische Angaben         Selektion         Profit Center/Kostenart         Kostenstelle/Projekt           Berichtsgruppe         ZFL_WR_REPA         Buchungskreis         9600         PC-Gruppe         -         KS-Gruppe         -           Berichtsgruppe         FI Reporting         Kontenplan         UZH1         Profit Center         95033         Kostenstelle         -           Mandant         Q01-100         Kostenrechnungskreis         9600         KA-Gruppe         -         Projektronfill         G9600           Bericht angefordert von GPROHA         Kostenartengruppe         UZH-BE         Kostenart         -         Proje.Definition         -           Datum         28.09.2020         Periode         01.2020 bis 08.2020         PSP-Element         -                                                                                                    | ZFI_WR_REPA<br>Bei einem UFSP oder KFSP werden Sie                                  |
|----------------------------------------------------------------------------------------------------|-------------------------------------------------------------------------------------|
| Unizeit 20:34:34 Finanzierungsart 1000 Keine Köstenstelle X                                                                                                    | immer eine Restforderung sehen => in                                                |
|                                                                                                    | Höhe der Zueprache (de diese nie                                                    |
| Hierarchie     Projekt     Kosten v. p     Kosten in p     En vor p     En in p     En zu v. p.     En zu v. p.       V     144.484.96     204.381.39                                                                                                    | 1.500.000 - 881.13.65-                                                              |
| C - 5033-01 KFSP Synapse Trauma 414,484.96 204,381.39                                                                                                    | 1,500,000.00- 881,133.65- "bezahlt" wird).                                          |
| A - 6-95033-01 KFSP Synapse Trauma 414,484.96 204,381.39                                                                                                    | 1,500,000.00- 881,133,65-                                                           |
| • _ G-95033-01-01 K+5P Synapse Trauma Models     103,692.47    55,230.10     • _ G-95033-01-02 KF5P Synapse Trauma Learnin Models     146 237 23 63 405 12                                                                                                    | 156,922.57                                                                          |
| <ul> <li>         G-95033-01-03 KFSP Synapse Trauma: Circadian rhythms         67,283.38         32,207.62     </li> </ul>                                                                                                    | 99,491.00                                                                           |
| • 🛕 G-95033-01-04 KFSP Synapse Trauma: Synaptic functions 53,813.25 43,524.45                                                                                                    | 97,337.70                                                                           |
| • 📥 G-95033-01-05 KFSP Synapse Trauma: Program Admin 43,458.63 10,014.10                                                                                                    | 53,472.73                                                                           |
| Projekt G-95033-01 ( KFSP Synapse Trauma )                                                                                                    |                                                                                     |
| Projekteginn (01.01.2018<br>Projektende 30.06.2036<br>Restforderung 1,500,000                                                                                                    |                                                                                     |
| 🗟 🕅 😰 , 🖨 , 🖽 , 🕞 Export, 🖨 Details drucken                                                                                                    |                                                                                     |
| Hierarchie Vor Periode In Periode Total                                                                                                    |                                                                                     |
| • DZH-BE Betriebsergebnis Total 414,484.96 204,381.39 618,866.35                                                                                                    |                                                                                     |
| ► BE4 Betriebsergebnis 4 414,484.96 204,381.39 618,866.35                                                                                                    |                                                                                     |
|                                                                                                    |                                                                                     |
| <ul> <li>BEI Betriebsergebnis 1</li> <li>70,531.84</li> <li>11,685.15</li> <li>82,216.99</li> </ul>                                                                                                    |                                                                                     |
| EAUFWAND Betriebsaufwand 70,531.84 11,685.15 82,216.99                                                                                                    |                                                                                     |
| <ul> <li>KA310 Betriebsmaterial</li> <li>29,674.94</li> <li>4,581.82</li> <li>34,256.76</li> <li>34,021.45</li> <li>34,254.73</li> <li>34,254.74</li> <li>34,254.74</li>     &lt;</ul> |                                                                                     |
| • • \$1 31002 Labor- und Forschungsmat 14.861.70 4.514.12 19.375.82                                                                                                    |                                                                                     |
| • \$1 310027 IC Lab-&Forschungsm. 13,055.50 9 13,055.50                                                                                                    |                                                                                     |
| 5 Projektreport, KFSP Synapse Trauma (Testdaten) – 3/3                                                                                                    |                                                                                     |
| Doppelklick auf Teilprojekt G-95033-01 öffnet die Detaildarstellung. Im                                                                                                    | B Angaben zu Projektlaufzeit und Restforderung                                      |
| Mittelteil sind zusätzliche Angaben zum Projekt aufgeführt (siehe B) im                                                                                                    | Restforderung = Zusprache – Erlöse Zu vor bzw. in Periode -> Zusprache              |
| unteren Teil finden sich die Buchungen bis und in der Berichtsperiode                                                                                                    | abzüglich hisherige Zahlungen Geldgeber                                             |
| nach Vootonarton (agaziet zwird hier wur ein Augzug)                                                                                                    | Destforderung \ 0: Es stehen nach Zahlungen des Caldeshere aus                      |
| nach Köstenatten (gezeigt wird nier nur ein Auszug).                                                                                                    | • Restorderung > 0: Es stehen noch Zahlungen des Geldgebers aus                     |
|                                                                                                    | <ul> <li>Restforderung &lt; 0: Es liegt ein Fehler vor (siehe Schritt 4)</li> </ul> |
|                                                                                                    | Beispiel N-401: Restforderung = -293'334                                            |
| Ist-Buchungen nach Kostenarten vor (C) und in Berichtsperiode (D)                                                                                                    | Ist-Buchungen pro Kostenart bzw. Kostenartengruppe. Doppelklick führt zum           |
| bourio Total ACUTIINC: Auf day RF Stuffer grander Fullos and Visiter                                                                                                    | Ruchungeholog und allfälligen Reilagen (z.P. gegegennte Oviginalise ihrense)        |
| <b>D</b> Sowie Total. <u>ACHTUNG</u> : Auf uen DE-Stufen werden Eriose und Kosten                                                                                                    | puchungsbeieg und anfähigen benägen (z.B. gescannte Originairechnung).              |
| <i>verrechnet, was den Abgleich mit dem oberen Berichtsteil erschwert.</i>                                                                                                    | Immer nur für "in Berichtsperiode" möglich!                                         |